## **Terminal Server Connection Guide**

From the computer you wish to use to access "terminal.upce.cz", launch Remote Desktop Connection. To do this, click the Start button, scroll down the list, open the folder for Windows Accessories, and select the shortcut for Remote Desktop Connection.

|          | w                     | Create |                 |                |
|----------|-----------------------|--------|-----------------|----------------|
|          | Waves MaxxAudioPro    | Wedne  | sday            |                |
|          | C Weather             | 2      | 5 💼             | 0              |
|          | Windows Accessories   |        | Microsoft Store | Microsoft Edge |
|          | Character Map         |        |                 |                |
|          | Internet Explorer     |        |                 |                |
|          | Math Input Panel      |        |                 |                |
|          | 🕢 Notepad             |        |                 |                |
|          | 刻 Paint               |        |                 |                |
|          | Print 3D              |        |                 |                |
|          | Quick Assist          |        |                 |                |
|          | Remote Desktop Connec | tion   |                 |                |
| ß        | Snipping Tool         |        |                 |                |
|          | Steps Recorder        |        |                 |                |
|          | Windows Fax and Scan  |        |                 |                |
| <u>ت</u> | Windows Media Player  |        |                 |                |
| Ф        | WordPad               |        |                 |                |
|          | ー<br>ター目 💽 🥫          | 🎽 📰    |                 |                |

At the RDC window, type the "terminal.upce.cz" in the Computer field. Click the Show Options button.

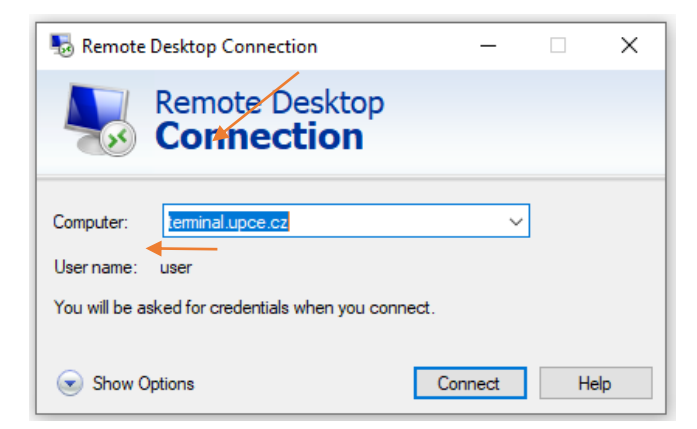

Type your user name as UPCE\NetID or <u>NetID@upce.cz</u> and click Connect.

| Nemot                                                                              | Nemote Desktop Connection — 🗆 🗙                     |  |          |         |      |   |  |  |  |
|------------------------------------------------------------------------------------|-----------------------------------------------------|--|----------|---------|------|---|--|--|--|
| Remote Desktop<br>Connection                                                       |                                                     |  |          |         |      |   |  |  |  |
| General                                                                            | General Display Local Resources Experience Advanced |  |          |         |      |   |  |  |  |
| Logon se                                                                           | Logon settings                                      |  |          |         |      |   |  |  |  |
|                                                                                    | Enter the name of the remote computer.              |  |          |         |      |   |  |  |  |
|                                                                                    | Computer: terminal.upce.cz                          |  |          |         | ~    |   |  |  |  |
|                                                                                    | User name: UPCE\jmprXXXX                            |  |          |         |      |   |  |  |  |
|                                                                                    | You will be asked for credentials when you connect. |  |          |         |      |   |  |  |  |
|                                                                                    | Allow me to save credentials                        |  |          |         |      |   |  |  |  |
| Connecti                                                                           | Connection settings                                 |  |          |         |      |   |  |  |  |
| Save the current connection settings to an RDP file or open a<br>saved connection. |                                                     |  |          |         |      | 1 |  |  |  |
|                                                                                    | Save                                                |  | Save As. | (       | Open |   |  |  |  |
| Hide O                                                                             | ptions                                              |  |          | Connect | Hel  | þ |  |  |  |

Enter your password at the credentials window.

| Windows Security                                               |        |  |  |  |  |
|----------------------------------------------------------------|--------|--|--|--|--|
| Enter your credentials                                         |        |  |  |  |  |
| These credentials will be used to connect to terminal.upce.cz. |        |  |  |  |  |
| UPCE\jmprXXXX                                                  |        |  |  |  |  |
| Password                                                       |        |  |  |  |  |
| Remember me                                                    |        |  |  |  |  |
| More choices                                                   |        |  |  |  |  |
| ОК                                                             | Cancel |  |  |  |  |
| 1                                                              |        |  |  |  |  |